## National Steps™ Challenge

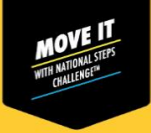

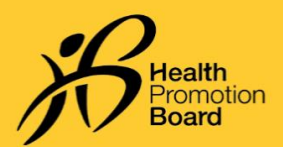

# Unable to update your step count and MVPA minutes? Try these troubleshooting steps for HPB fitness trackers

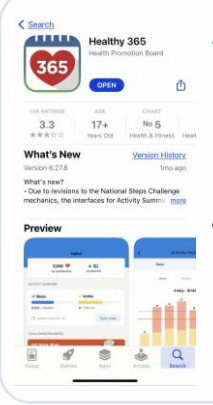

**Step 1** Check that the Healthy 365 app is updated to the latest version and ensure your mobile phone and HPB fitness tracker are in close proximity to each other.

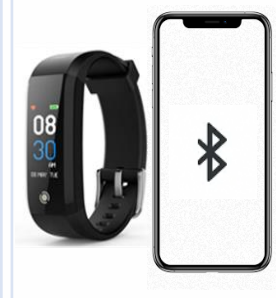

#### Step 2

Make sure that your HPB fitness tracker is not mistakenly paired directly to your phone's Bluetooth. If so, go to "Settings" > "Bluetooth" > Select the connected HPB fitness tracker > Proceed to "Forget Device/Unpair" to unpair from your mobile phone.

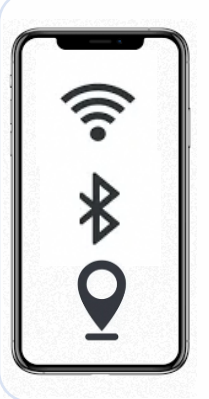

**Step 3** Turn off your mobile phone's Bluetooth and then turn it on again. Ensure that your mobile phone's Internet and location services are both turned on too.

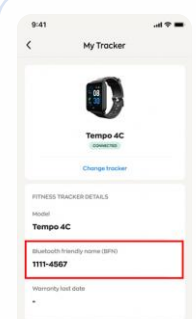

#### Step 4

Confirm that the BFN on your HPB fitness tracker matches the one listed on your "Profile" page of the Healthy 365 app.

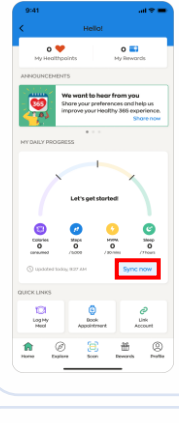

Step 5

Tap "Sync now" on the "Home" page of the Healthy 365 app. Your "Activity Summary" will update the latest step count and MVPA minutes.

| _               |           |
|-----------------|-----------|
| $\left \right $ | ⊂33       |
| 7               | $\supset$ |

### Step 6

If syncing fails, try restarting both your mobile phone and the HPB fitness tracker.

Be sure to check if your <u>GAQ</u> is active. Note that MVPA minutes will only be reflected if you have clocked  $\geq$ 10mins of continuous <u>MVPA</u> where heart rate is  $\geq$ 65% of max heart rate.

### For Android Users Only

Clear cache on your mobile phone by going to "Settings" > "Apps" > "Healthy 365" > "Storage" > "Clear Data & Cache"

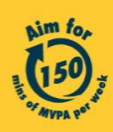

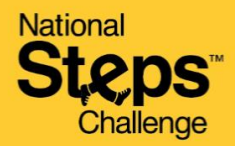

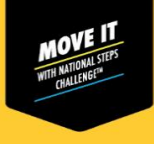

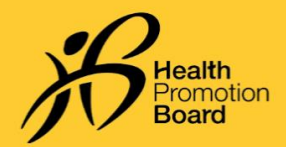

## Unable to update your step count and MVPA minutes? Try these troubleshooting steps for 3<sup>rd</sup> party apps

| 9:41                                                                                                    | 9:41I 🗢 🖬<br>< Start pairing                                                                                                    | 9:41l 🕈 💻                                                                                                    | Step 1<br>Check if your Healthy 365 app is paired to any                                                                                                    |
|----------------------------------------------------------------------------------------------------|----------------------------------------------------------------------------------------------------|----------------------------------------------------------------------------------------------------|----------------------------------------------------------------------------------------------------|
|                                                                                                    | Choose an app<br>Here is a list of apps that Healthy 365<br>supports for your health and tracking<br>activity.<br>Please make sure to allow us occess to your<br>fitness app data to ensure successful<br>pairing. | of the compatible 3 <sup>rd</sup> party apps listed below:<br>• Actxa® mobile app<br>• Apple Health mobile app<br>• Fitbit mobile app |                                                                                                    |
| Let's get started<br>Com<br>Com<br>Com<br>Com<br>Com<br>Com<br>Com<br>Com                                                                                                    | Let's yet storted                                                                                                    | Actxa                                                                                                    | <ul> <li>Garmin Connect<sup>™</sup> mobile app</li> <li>HUAWEI Health mobile app</li> <li>Polar Flow mobile app</li> <li>Samsung Health mobile app</li> </ul> |
| Pair your fracker or app<br>Start tracking your actions new<br>and redist the mount!       Image: Start Tracking your actions new<br>and redist the mount!       Image: Start Tracking your actions new<br>and redist the mount!       Image: Start Tracking your fracking your actions new<br>and redist the mount!       Image: Start Tracking your fracking your fracking your fracking your actions new<br>and redist the mount!       Image: Start Tracking your fracking your frache your fracking your fracking your fracking your fracking your f |                                                                                                    | Fibit Gormin Connect                                                                                                    | Ensure that both your Healthy 365 and 3 <sup>rd</sup><br>party apps are updated to their latest app<br>versions.                                              |

### Step 2

Check that all permissions to access steps and heart rate data are granted for the Healthy 365 app.

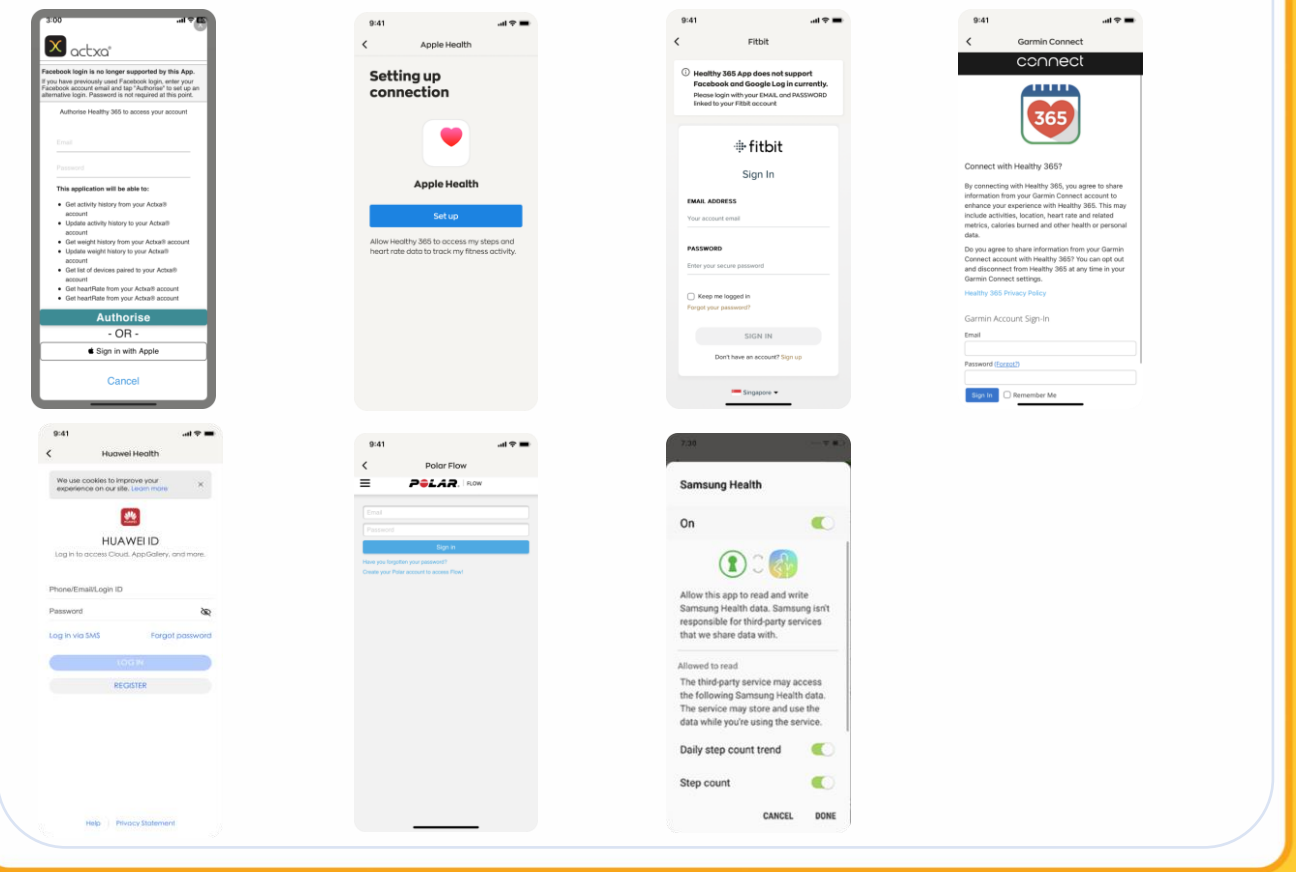

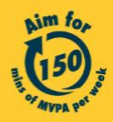

Get moving. Get more from life. | Championing: Let's Beat Diabetes stepschallenge.gov.sg | #moveit150 | #HealthierSG

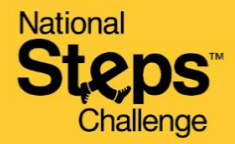

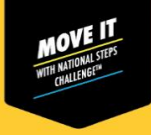

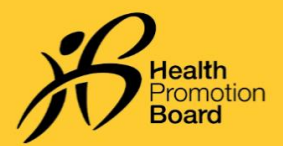

## Unable to update your step count and MVPA minutes? Try these troubleshooting steps for 3<sup>rd</sup> party apps

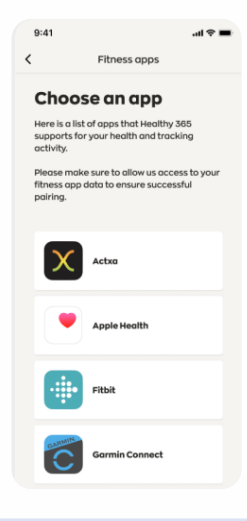

#### Step 3

Ensure that your mobile phone is connected to the Internet. Sync your tracking device to your 3<sup>rd</sup> party app before syncing your 3<sup>rd</sup> party app with the Healthy 365 app.

Do take note that the Healthy 365 app draws data from the relevant 3<sup>rd</sup> party app's server and not directly from your fitness tracker. There might be occasional delays in syncing or processing the most updated data from the 3<sup>rd</sup> party app server.

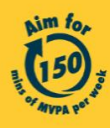